# Configurazione della corrispondenza del certificato per l'autenticazione client sicura su FTD tramite FDM

### Sommario

Introduzione Prerequisiti Requisiti Componenti usati Premesse Esempio di rete Configurazioni Configurazione in FDM Passaggio 1. Configura interfaccia FTD Passaggio 2. Conferma licenza Cisco Secure Client Passaggio 3. Aggiungi pool di indirizzi Passaggio 4. Crea profilo client protetto Passaggio 5. Carica profilo client sicuro in FDM Passaggio 6. Aggiungi Criteri di gruppo Passaggio 7. Aggiungi certificato FTD Passaggio 8. Aggiungi CA a FTD Passaggio 9. Aggiungi profilo di connessione VPN di Accesso remoto Passaggio 10. Conferma riepilogo per il profilo di connessione Conferma nella CLI FTD Conferma in client VPN Passaggio 1. Copia profilo client sicuro su client VPN Passaggio 2. Conferma certificato client Passaggio 3. Conferma CA **Verifica** Passaggio 1. Avvia connessione VPN Passaggio 2. Conferma sessioni VPN nella CLI FTD Risoluzione dei problemi Informazioni correlate

### Introduzione

Questo documento descrive come configurare Cisco Secure Client con SSL su FTD tramite FDM utilizzando la corrispondenza dei certificati per l'autenticazione.

# Prerequisiti

### Requisiti

Cisco raccomanda la conoscenza dei seguenti argomenti:

- Virtual Cisco Firepower Device Manager (FDM)
- Virtual Firewall Threat Defense (FTD)
- Flusso di autenticazione VPN

### Componenti usati

- Cisco Firepower Device Manager Virtual 7.2.8
- Cisco Firewall Threat Defense Virtual 7.2.8
- Cisco Secure Client 5.1.4.74
- Editor di profili (Windows) 5.1.4.74

Le informazioni discusse in questo documento fanno riferimento a dispositivi usati in uno specifico ambiente di emulazione. Su tutti i dispositivi menzionati nel documento la configurazione è stata ripristinata ai valori predefiniti. Se la rete è operativa, valutare attentamente eventuali conseguenze derivanti dall'uso dei comandi.

### Premesse

La funzionalità CertificateMatch consente agli amministratori di configurare i criteri che il client deve utilizzare per selezionare un certificato client per l'autenticazione con il server VPN. Questa configurazione viene specificata nel profilo client, ovvero un file XML che può essere gestito utilizzando l'Editor di profili o modificato manualmente. La funzionalità CertificateMatch può essere utilizzata per migliorare la sicurezza delle connessioni VPN garantendo che per la connessione VPN venga utilizzato solo un certificato con attributi specifici.

In questo documento viene descritto come autenticare Cisco Secure Client utilizzando il nome comune tratto da un certificato SSL.

Questi certificati contengono un nome comune, utilizzato ai fini dell'autorizzazione.

- CA: ftd-ra-ca-nome comune
- Certificato client VPN del tecnico: vpnEngineerClientCN
- Certificato client VPN Manager: vpnManagerClientCN
- Certificato server: 192.168.1.200

# Esempio di rete

Nell'immagine è illustrata la topologia utilizzata per l'esempio del documento.

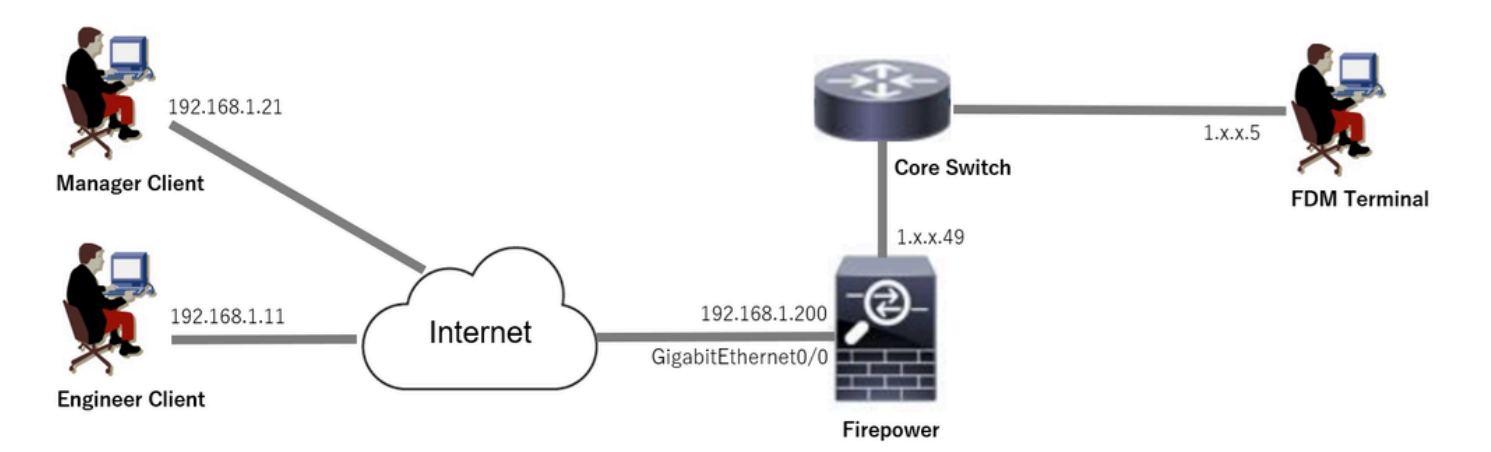

Esempio di rete

# Configurazioni

### Configurazione in FDM

Passaggio 1. Configura interfaccia FTD

Selezionare Dispositivo > Interfacce > Visualizza tutte le interfacce, configurare l'interfaccia interna ed esterna per FTD nella scheda Interfacce.

Per Gigabit Ethernet0/0,

- Nome: esterno
- Indirizzo IP: 192.168.1.200/24

| Firewall | Device Manager Monitoring Policies        | s Objects       | Device: firepower | _        |            | ) () | ?:              | admin<br>Administrator | cisco SECURE |
|----------|-------------------------------------------|-----------------|-------------------|----------|------------|------|-----------------|------------------------|--------------|
|          | Device Summary<br>Interfaces              |                 |                   |          |            |      |                 |                        |              |
|          | Cisco Firepower Threat Defense for VMware | MGMT<br>CONSOLE |                   |          |            |      |                 |                        |              |
|          | 9 Interfaces                              |                 |                   |          | <b>,</b>   | T    | Filter          |                        | +            |
|          | NAME S GigabitEthernet0/0                 | 0               | ogical name stati | O Routed | IP ADDRESS |      | STANDBY ADDRESS | MONITOR FOR H          | A ACTIONS    |

Interfaccia FTD

Passaggio 2. Conferma licenza Cisco Secure Client

Selezionare Device > Smart License > View Configuration, quindi confermare la licenza Cisco Secure Client in RSA VPN License.

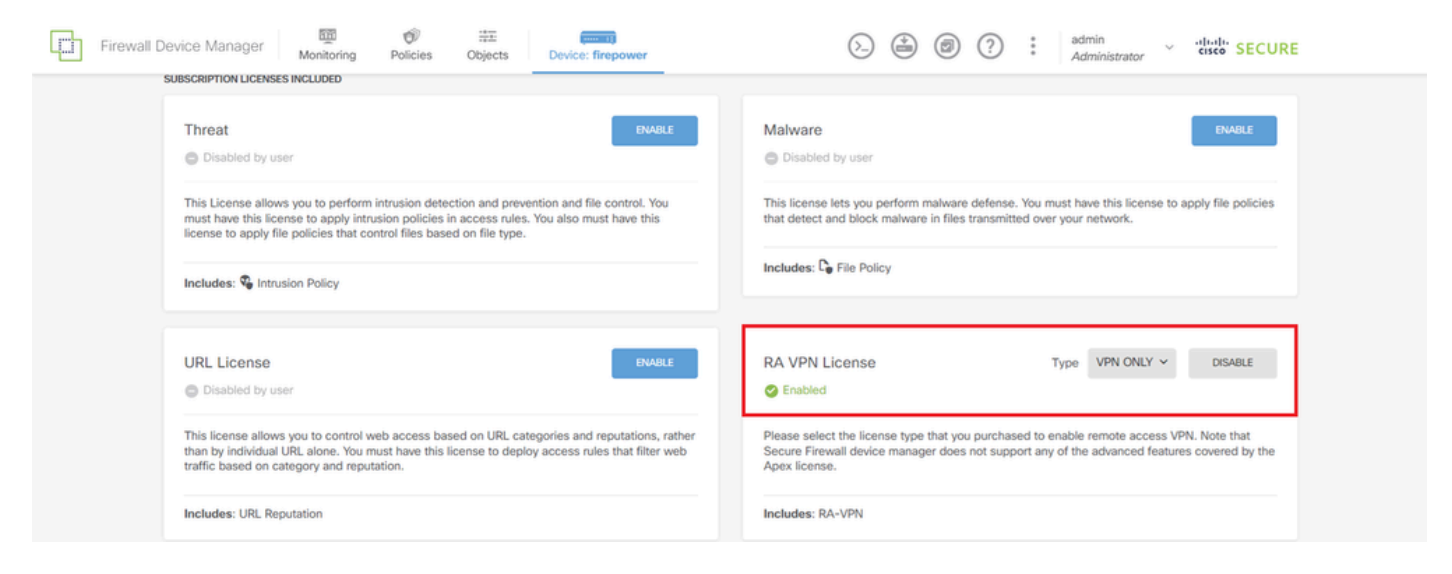

Licenza Secure Client

#### Passaggio 3. Aggiungi pool di indirizzi

Passare a Oggetti > Reti, fare clic + pulsante.

| Firewall Device Manag                   | Ger Monitoring Policies Objects Device: | firepower        | (>) (*) (*) (*) (*) (*) (*) (*) (*) (*) (*          | SECURE  |
|-----------------------------------------|-----------------------------------------|------------------|-----------------------------------------------------|---------|
| Object Types ←                          | Network Objects and Groups              |                  |                                                     |         |
| Networks     Ports                      | 7 objects                               |                  | Filter Preset filters: System defined. User defined | + 🖗     |
| Security Zones                          | # NAME                                  | TYPE VALUE       |                                                     | ACTIONS |
| <ul> <li>Application Elitere</li> </ul> | 1 IPv4-Private-10.0.0-8                 | NETWORK 10.0.0/8 |                                                     |         |

Aggiungi pool di indirizzi

Immettere le informazioni necessarie per aggiungere un nuovo pool di indirizzi IPv4. fare clic sul pulsante OK.

- Nome: ftd-cert-match-pool
- · Tipo: intervallo
- Range IP: 172.16.1.150-172.16.1.160

# Add Network Object

| Name                                                                      |
|---------------------------------------------------------------------------|
| ftd-cert-match-pool                                                       |
| Description                                                               |
|                                                                           |
| h                                                                         |
| Туре                                                                      |
| ○ Network ○ Host ○ FQDN ● Range                                           |
| IP Range                                                                  |
| 172.16.1.150-172.16.1.160                                                 |
| e.g. 192.168.2.1-192.168.2.24 or 2001:DB8:0:CD30::10-2001:DB8:0:CD30::100 |
|                                                                           |
| CANCEL                                                                    |

ค

X

Dettagli pool di indirizzi IPv4

Passaggio 4. Crea profilo client protetto

Scaricare e installare Secure Client Profile Editor dal sito <u>software Cisco</u>. Passare a Elenco server, quindi fare clic su Aggiungi pulsante. Immettere le informazioni necessarie per aggiungere una voce dell'elenco dei server e fare clic su pulsante OK.

- Nome visualizzato: cert-match
- FQDN o indirizzo IP: 192.168.1.200
- Protocollo primario: SSL

| references (Part 1)                                                                                                    | Server List                |            |            |      |                                                                                                    |                                                                                                    |                                                                |                                                                                                    |                                                                               |             |
|----------------------------------------------------------------------------------------------------|----------------------------|------------|------------|------|----------------------------------------------------------------------------------------------------|----------------------------------------------------------------------------------------------------|----------------------------------------------------------------|----------------------------------------------------------------------------------------------------|-------------------------------------------------------------------------------|-------------|
| Preferences (Part 2)<br>Gettificate Printing<br>Certificate Matching<br>Certificate Matching<br>Certificate Matching<br>Server List | Note: It is highly recomme | User Group | Backup Ser | SCEP | Mobile Sett Ad D Control Control | Certificate<br>el<br>Entry<br>I Balancing Se<br>Server<br>Name (requir<br>rr IP A<br>8.1.200<br>JRL<br>8.1.200 | rvers SCEP Mobile (<br>ed) [cert-match<br>User Group<br>] / [] | Certificate Pinning<br>Connection Inform<br>Primary Protoco<br>Carta Asta gatework<br>Auth Method<br>IKE Identity | nation<br>N SSL V<br>IV<br>I During IKE Negotiation EAP<br>(IOS gateway only) | -AnyConnect |
|                                                                                                    |                            |            |            |      |                                                                                                    |                                                                                                    | Backup Servers<br>Host Address                                 | Cancel                                                                                                    | Add<br>Move Up<br>Move D<br>Delete                                            |             |

Voce elenco server

Passare a Corrispondenza certificato, fare clic su Aggiungi pulsante. Immettere le informazioni necessarie per aggiungere una voce nome distinto e fare clic su pulsante OK.

- Nome: CN
- Modello: vpnEngineerClientCN
- Operatore: Uguale

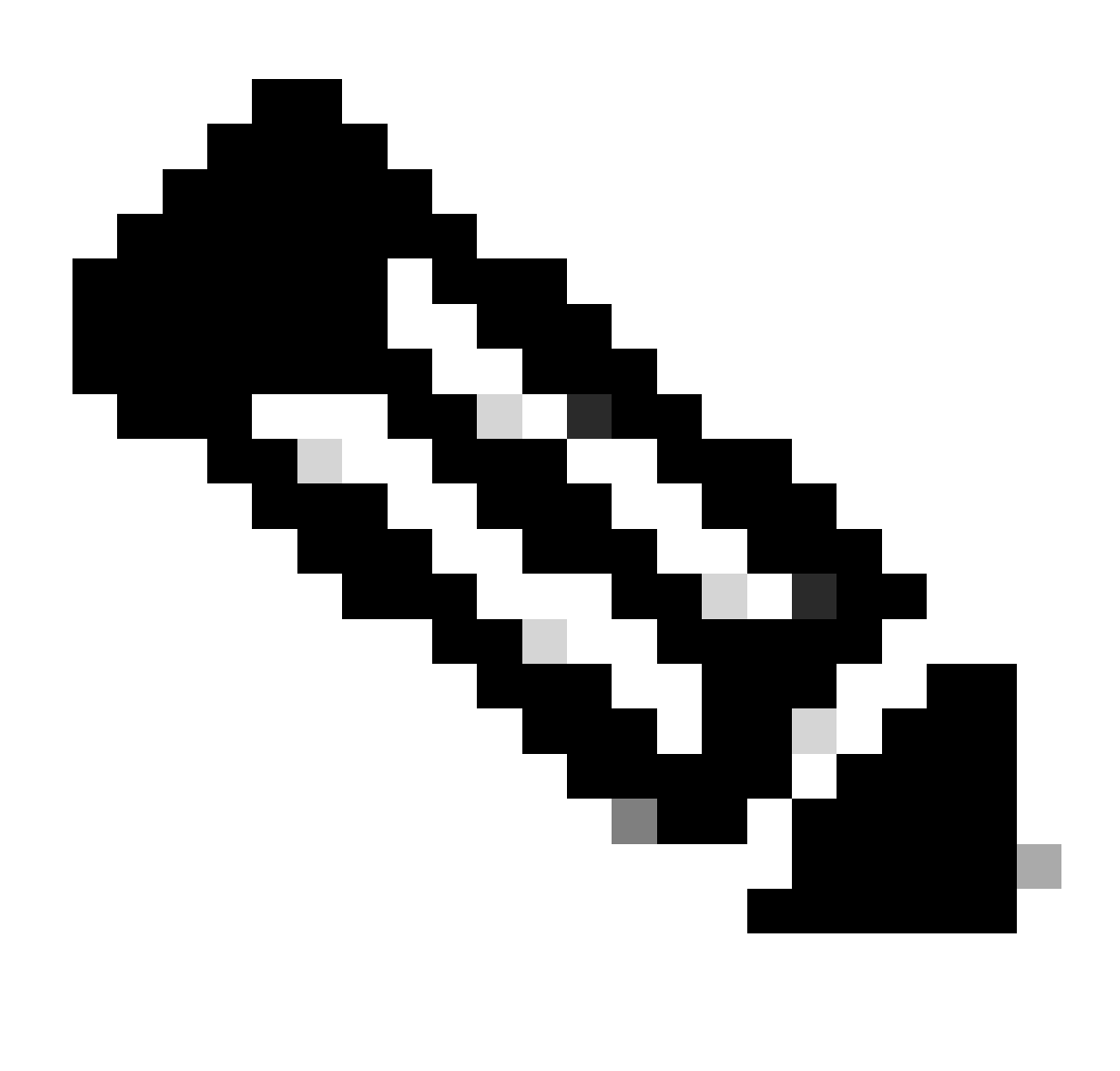

Nota: selezionare l'opzione Maiuscole/minuscole in questo documento.

| Help                        |                                                                              |                                                                                                    |                    |                                                                                                    |             |         |                                                                                          |  |  |
|-----------------------------|------------------------------------------------------------------------------|----------------------------------------------------------------------------------------------------|--------------------|----------------------------------------------------------------------------------------------------|-------------|---------|------------------------------------------------------------------------------------------|--|--|
| VPN<br>Preferences (Part 1) | Certificate<br>Profile: C:                                                   | Matching<br>Users\jianzh                                                                            | 3\OneDrive         | - Cisco\Des                                                                                                    | ktop\vpnCli | ent.xml |                                                                                          |  |  |
| Mobile Policy               | Key Usaq<br>Deci<br>Enci<br>CRL<br>Key<br>Data<br>Key<br>Data<br>Non<br>Digi | e<br>pher_Only<br>_Sign<br>_Cert_Sign<br>_Agreem<br>_Endpher<br>_Endpherm<br>_Repudiat<br>tal_Signa | E                  | Extended Key Us ServerAuth DVCS ClientAuth IKE Intermediate CodeSign EmailProtect IPSecEndSystem IPSecTunnel IPSecUser TimeStamp OCSPSign |             |         |                                                                                          |  |  |
|                             | Custom E                                                                     | xtended Mat                                                                                         | ch Key (Ma.<br>Add | )                                                                                                    |             |         | ▲ Distinguished Name Entry ×                                                             |  |  |
|                             | Mate                                                                         | th only certifi                                                                                     | icates with I      | Key Usage<br>Extended Key                                                                                                    | v Usage     |         | Name     CN       Pattern     vpnEngineerClient       Operator     Equal       Not Equal |  |  |
|                             | Distinguis                                                                   | hed Name (I                                                                                         | Max                |                                                                                                    |             |         | Wildcard                                                                                 |  |  |
|                             | Name                                                                         | Pattern                                                                                             | Wildcard           | Operator                                                                                                    | MatchC      | Add     | MatchCase                                                                                |  |  |
|                             |                                                                              |                                                                                                    |                    |                                                                                                    |             | Edit    | OK Cancel                                                                                |  |  |

Voce nome distinto

Salvare il profilo client sicuro nel computer locale e confermare i dettagli del profilo.

| ▼ <certificatematch><br/><matchdolycertswithku>false</matchdolycertswithku></certificatematch>                                                                                    |
|----------------------------------------------------------------------------------------------------|
| <pre>v<distinguishedname> v<distinguishednamedefinition matchcase="Enabled" operator="Equal" wildcard="Disabled"></distinguishednamedefinition></distinguishedname></pre>         |
| v <enableautomaticserverselection usercontrollable="false"> false</enableautomaticserverselection>                                                                                |
| <pre><autoserverselectionimprovement>20</autoserverselectionimprovement> <autoserverselectionsuspendtime>4</autoserverselectionsuspendtime>                                </pre> |
| <captiveportalremediationbrowserfailover>false</captiveportalremediationbrowserfailover><br><allowmanualhostinput>true</allowmanualhostinput><br><br>▼ <serverlist></serverlist>  |
| <pre></pre>                                                                                                    |
|                                                                                                    |

Secure Client Profile

Passaggio 5. Carica profilo client sicuro in FDM

Selezionare Oggetti > Profilo client sicuro, quindi fare clic sul pulsante CREA PROFILO CLIENT SICURO.

| Firewall Device Manager Monitoring | Policies Objects Device: firepower | ▷ (a) (a) (a) (a) (a) (b) (a) (b) (b) (b) (b) (b) (b) (b) (b) (b) (b | SECURE |
|------------------------------------|------------------------------------|----------------------------------------------------------------------|--------|
| Object Types ←                     | Secure Client Profiles             |                                                                      |        |
| C Networks                         |                                    | <b>T</b> Filter                                                      | +      |
| S Ports                            | # NAME                             | FILE NAME ACTIONS                                                    |        |
| G Security Zones                   |                                    |                                                                      |        |
| 🐬 Application Filters              |                                    | There are no Secure Client profile objects yet.                      |        |
| C <sup>9</sup> URLs                |                                    | Start by creating the first Secure Client profile object.            |        |
| © Geolocations                     |                                    | CREATE SECURE CLIENT PROFILE                                         |        |
| Syslog Servers                     |                                    |                                                                      |        |
| 🔎 IKE Policies                     |                                    |                                                                      |        |
| 🐴 IPSec Proposals                  |                                    |                                                                      |        |
| Secure Client Profil               |                                    |                                                                      |        |
| Sea Identity Sources               |                                    |                                                                      |        |

Crea profilo client protetto

Immettere le informazioni necessarie per aggiungere un profilo client sicuro e fare clic su OK pulsante.

- Nome: secureClientProfile
- Profilo client sicuro: secureClientProfile.xml (caricamento dal computer locale)

| Add Secure Client Profile                               | 0  | ×  |
|---------------------------------------------------------|----|----|
| Name<br>secureClientProfile                             |    |    |
| Description                                             |    |    |
|                                                         |    | 1. |
| Secure Client Profile<br>UPLOAD secureClientProfile.xml |    |    |
| CANCEL                                                  | ОК |    |

#### Passaggio 6. Aggiungi Criteri di gruppo

Selezionare Dispositivo > VPN ad accesso remoto > Visualizza configurazione > Criteri di gruppo, quindi fare clic sul pulsante +.

| Firewall Device M   | anager Monitoring Policies Objects | Device: firepower | $(\Sigma_{-})$       | ۵ ? :                | admin<br>Administrator | dialiti SECURE |
|---------------------|------------------------------------|-------------------|----------------------|----------------------|------------------------|----------------|
| RA VPN ←            | Device Summary<br>Group Policies   |                   |                      |                      |                        |                |
| Connection Profiles | 2 objects                          |                   |                      | <b>T</b> Filter      |                        | +              |
| SAML Server         | # NAME                             | DNS SERVER        | IPV4 SPLIT TUNNELING | IPV6 SPLIT TUNNELING | SECURE CLIENT PROFILES | ACTIONS        |
|                     | 1 DfltGrpPolicy                    |                   | Allow all traffic    | Allow all traffic    |                        |                |

Aggiungi Criteri di gruppo

Immettere le informazioni necessarie per aggiungere un criterio di gruppo e fare clic sul pulsante OK.

- Nome: ftd-cert-match-grp
- Profili client sicuri: secureClientProfile

| Add Group Policy                         |                                                                                                    | 0  | ×  |
|------------------------------------------|----------------------------------------------------------------------------------------------------|----|----|
| Q Search for attribute                   | Name                                                                                                    |    |    |
| Basic                                    | ftd-cert-match-grp<br>Description                                                                                                    |    |    |
| Session Settings                         |                                                                                                    |    | 10 |
| Advanced                                 | DNS Server                                                                                                    |    |    |
| Split Tunneling                          | Select DNS Group                                                                                                    | `  |    |
| Secure Client                            | Banner Text for Authenticated Clients<br>This message will be shown to successfully authenticated endpoints in the beggining of their VPN session |    |    |
| Traffic Filters<br>Windows Browser Proxy | Secure Client profiles                                                                                                    |    |    |
|                                          | ▼ Filter                                                                                                    |    |    |
|                                          | Create new Secure Client Prof., CANCEL OK                                                                                                    |    |    |
|                                          | CANCEL                                                                                                    | ок |    |

Dettagli di Criteri di gruppo

Passaggio 7. Aggiungi certificato FTD

Passare a Oggetti > Certificati, quindi fare clic su Aggiungi certificato interno da + elemento.

| Firewall Device Mana       | ager Monitoring Policies Objects Device: f | repower                | ⊙ 🔮 @ ? : A                                  | dmin<br>dministrator             |
|----------------------------|--------------------------------------------|------------------------|----------------------------------------------|----------------------------------|
| Object Types ←             | Certificates                               |                        |                                              |                                  |
| C Networks                 | 121 objects                                |                        | <b>T</b> Filter                              | + • 🔊                            |
| S Ports                    |                                            |                        | Preset filters: System defined, User defined | Add Internal CA                  |
| Security Zones             | II NAME                                    | туре                   |                                              | Add Internal Certificate ACTIONS |
| Application Filters        | 1 AAA-Certificate-Services                 | Trusted CA Certificate |                                              | Add Trusted CA Certificate       |
| P Application Filters      | 2 ACCVRAIZ1                                | Trusted CA Certificate |                                              |                                  |
| <i>C</i> <sup>2</sup> URLs | 3 Actalis-Authentication-Root-CA           | Trusted CA Certificate |                                              |                                  |
| Geolocations               | 4 AffirmTrust-Commercial                   | Trusted CA Certificate |                                              |                                  |
| Syslog Servers             | 5 AffirmTrust-Networking                   | Trusted CA Certificate |                                              |                                  |
| 🔏 IKE Policies             | 6 AffirmTrust-Premium                      | Trusted CA Certificate |                                              |                                  |
| 🛶 IPSec Proposals          | 7 AffirmTrust-Premium-ECC                  | Trusted CA Certificate |                                              |                                  |
| Secure Client Profiles     | 8 Amazon-Root-CA-1                         | Trusted CA Certificate |                                              |                                  |
| E Identity Sources         | 9 Amazon-Root-CA-2                         | Trusted CA Certificate |                                              |                                  |
| Ilsers                     | 10 Amazon-Root-CA-3                        | Trusted CA Certificate |                                              |                                  |
|                            | 11 DefaultInternalCertificate              | Internal Certificate   |                                              |                                  |
| St Certificates            | 12 DefaultWebserverCertificate             | Internal Certificate   |                                              |                                  |

Aggiungi certificato interno

Fare clic su Carica certificato e chiave.

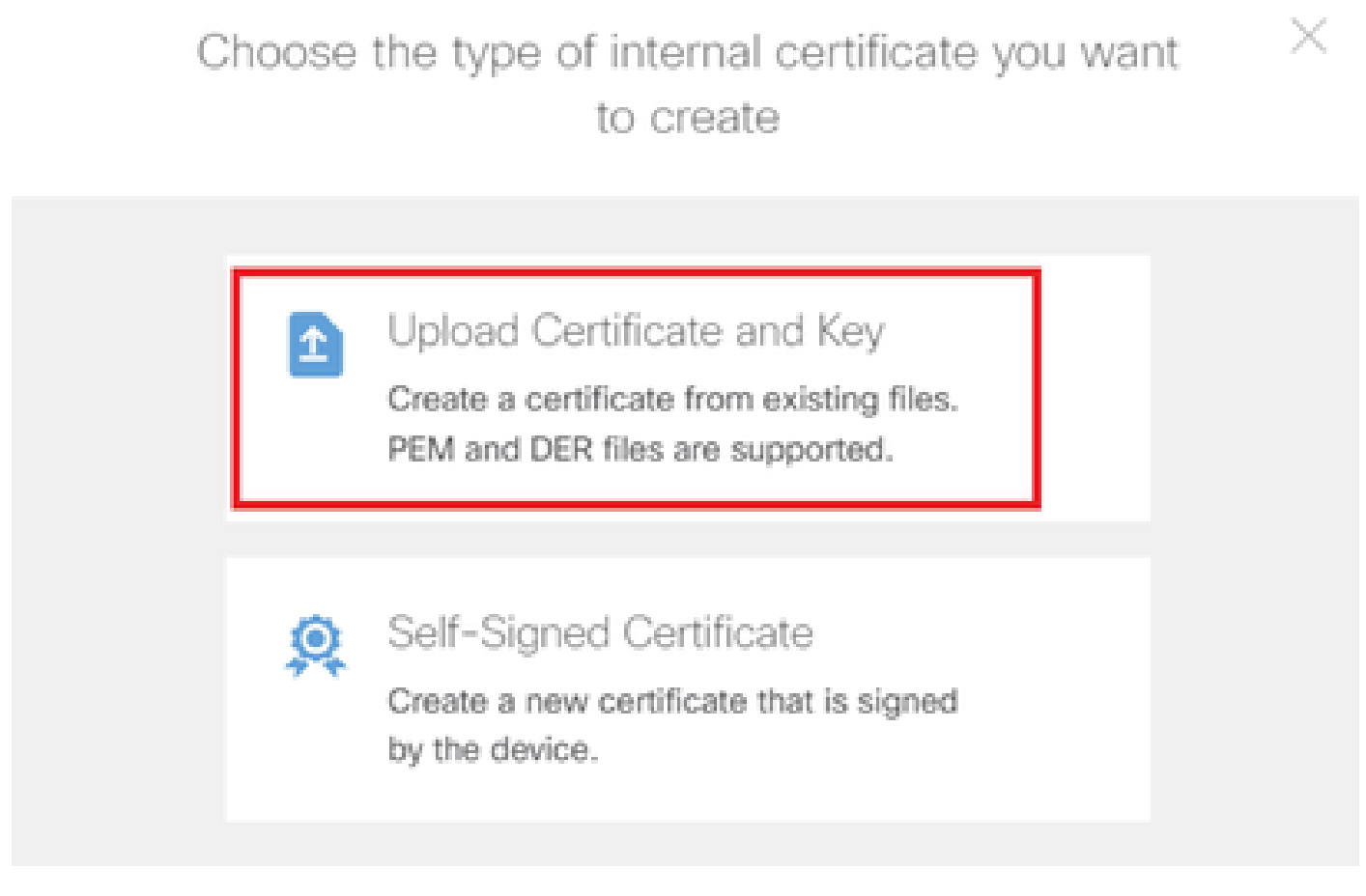

Carica certificato e chiave

Immettere le informazioni necessarie per il certificato FTD, importare un certificato e una chiave di certificato dal computer locale e quindi fare clic su OK pulsante.

- Nome: ftd-vpn-cert
- · Utilizzo convalida per servizi speciali: server SSL

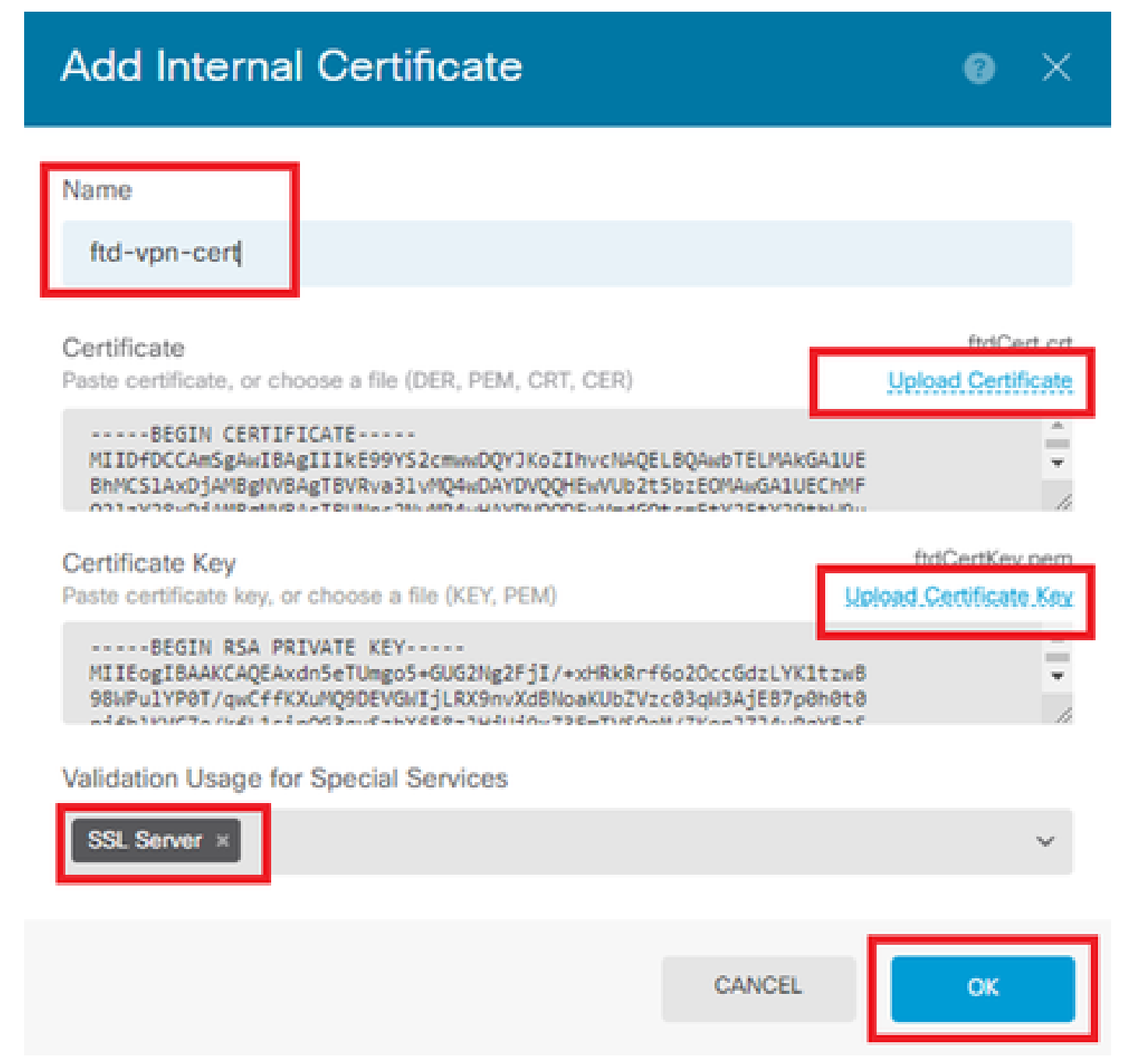

Dettagli del certificato interno

Passaggio 8. Aggiungi CA a FTD

Passare a Oggetti > Certificati, quindi fare clic su Aggiungi certificato CA attendibile da + elemento.

| Firewall Device Manager | Monitoring Policies Objects Device: firepo | wer (>_ (@) (?) :                            | admin<br>Administrator           |
|-------------------------|--------------------------------------------|----------------------------------------------|----------------------------------|
| 🐬 Application Filters   | Cortificatoo                               |                                              |                                  |
| C URLs                  | Certificates                               |                                              |                                  |
| Geolocations            | 120 objects                                | T Filter                                     | +~                               |
|                         |                                            | Preset filters: System defined. User defined | Add Internal CA                  |
| Syslog Servers          | # NAME                                     | TYPE                                         | Add Internal Certificate ACTIONS |
| 🔏 IKE Policies          | 1 NGFW-Default-InternalCA                  | Internal CA                                  | Add Trusted CA Certificate       |
| 🛖 IPSec Proposals       | 2 AAA-Certificate-Services                 | Trusted CA Certificate                       |                                  |
| Secure Client Profiles  | 3 ACCVRAIZ1                                | Trusted CA Certificate                       |                                  |
| Surces                  | 4 Actalis-Authentication-Root-CA           | Trusted CA Certificate                       |                                  |
| 👤 Users                 | 5 AffirmTrust-Commercial                   | Trusted CA Certificate                       |                                  |
| 2 Certificates          | 6 AffirmTrust-Networking                   | Trusted CA Certificate                       |                                  |
|                         | 7 AffirmTrust-Premium                      | Trusted CA Certificate                       |                                  |
| - Societ Roys           | Alfantini Brankar FOO                      | T                                            |                                  |

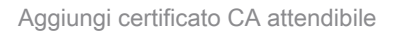

Immettere le informazioni necessarie per la CA, importare un certificato dal computer locale.

- Nome: ftdvpn-ca-cert
- Utilizzo convalida per servizi speciali: client SSL

| Add Trusted CA Certific                                                                             | ate      | 3 ×                                 |
|----------------------------------------------------------------------------------------------------|----------|-------------------------------------|
| Name<br>ftdvpn-ca-cert                                                                              |          |                                     |
| Certificate<br>Paste certificate, or choose a file (DER, PEM, C                                     | RT, CER) | ftd-ra-ca.crt<br>Upload.Certificate |
| BEGIN CERTIFICATE<br>MIIDbDCCA1SgAwIBAgIIUkKgLg229/0wDQYJK<br>BhMCS1AxDjAMBgNVBAgTBVRva31vMQ4wDAYDV | ÷        |                                     |
| Skip CA Certificate Check 🕕                                                                         |          |                                     |
| Validation Usage for Special Services                                                               |          |                                     |
| SSL Client ×                                                                                        |          | ~                                   |
|                                                                                                    | CANCEL   | ОК                                  |

#### Passaggio 9. Aggiungi profilo di connessione VPN di Accesso remoto

Selezionare Dispositivo > VPN ad accesso remoto > Visualizza configurazione > Profili di connessione, quindi fare clic sul pulsante CREA PROFILO DI CONNESSIONE.

| Firewall Device M | anager Monitoring | Policies Object                | ts Device: firepower      | ۵. 🗳                                |                 | admin<br>Administrator |
|-------------------|-------------------|--------------------------------|---------------------------|-------------------------------------|-----------------|------------------------|
| RA VPN ←          |                   | Device Summary<br>Remote Acces | s VPN Connection Profiles |                                     |                 |                        |
| Group Policies    |                   |                                |                           |                                     | <b>T</b> Filter | +                      |
| SAML Server       |                   | H NAME                         | ***                       | GROUP POLICY                        |                 | ACTIONS                |
|                   |                   |                                | There                     | are no Remote Access Connecti       | ions yet.       |                        |
|                   |                   |                                |                           | start by creating the first Connect | ion.            |                        |
|                   |                   |                                | L                         | CREATE CONNECTION PROFILE           |                 |                        |

Aggiungi profilo di connessione VPN di Accesso remoto

Immettere le informazioni necessarie per il profilo di connessione e fare clic sul pulsante Avanti.

- Nome profilo connessione: ftd-cert-match-vpn
- · Tipo di autenticazione: solo certificato client
- · Nome utente da certificato: campo specifico della mappa
- Campo principale: CN (nome comune)
- · Campo secondario: unità organizzativa
- Pool di indirizzi IPv4: ftd-cert-match-pool

| Firewall Device Manager Monitoring Policies | Objects Device: firepower                                                                                                    | () (in the secure of the secure of the secur |
|---------------------------------------------|----------------------------------------------------------------------------------------------------|----------------------------------------------------------------------------------------------------|
| Remote Access VPN                           | Connection and Client Configuration Remote User Experience                                                                                             | 3 Global Settings 4 Summary                                                                                                    |
| Remote Users                                | ients — Internet                                                                                                    | ANDEPOWER                                                                                                    |
|                                             | Connection and Client Confi<br>Specify how to authenticate remote users and the secure clients<br>inside network.                                      | guration<br>they can use to connect to the                                                                                                    |
|                                             | Connection Profile Name<br>This name is configured as a connection allas, it can be used to connect to the<br>ftd-cert-match-vpn                       | VPN gateway                                                                                                    |
|                                             | Group Alias (one per line, up to 5) Group URL (on<br>ftd-cert-match-vpn                                                                                | ie per line, up to 5)                                                                                                    |
|                                             | Primary Identity Source<br>Authentication Type<br>Client Certificate Only                                                                              |                                                                                                    |
|                                             | Username from Certificate      Map Specific Field      Primary Field      CN (Common Name)      OU (Organisa      OU (Organisa                         | d<br>tional Unit) 🗸                                                                                                    |
|                                             | Use entire DN (distinguished name) as username                                                                                                    |                                                                                                    |
|                                             | Authorization Server Accounting Server Please select Please select                                                                                     | n<br>A                                                                                                    |
|                                             | Client Address Pool Assignment<br>IPv6 Address Pool<br>Endpoints are provided an address from this pool<br>*<br>To fid-cert-match-pool<br>DHCP Servers | ol<br>led an address from this pool                                                                                                    |
|                                             | + CANCEL NEXT                                                                                                    |                                                                                                    |

Dettagli del profilo di connessione VPN

Immettere le informazioni necessarie per Criteri di gruppo e fare clic su Pulsante Avanti.

• Visualizza Criteri di gruppo: ftd-cert-match-grp

| Firewall Device Manager Monitoring Policies Objects | Device: firepower                                                                                                    | O→ O→ O→ O→ O→ O→ O→ O→ O→ O→ O→ O→ O→ O                    | CURE |
|-----------------------------------------------------|----------------------------------------------------------------------------------------------------|-------------------------------------------------------------|------|
| Remote Access VPN                                   | Connection and Client     Configuration     Remote User Experience                                                                                                    | 3 Global Settings 4 Summary                                 |      |
| Remote Users     E     Secure Cli                   | ents — Internet — Q Client Certificate — OUT COM<br>MILENACE                                                                                                    | IREPOWER INSUM                                              |      |
|                                                     | Remote User Experience<br>A group policy is a collection of user-oriented session attributes whic<br>VPN connection is established. Select or create a Grou<br>View Group Policy<br>Itd-cert-match-grp<br>Policy Group Brief Details | CP<br>ch are assigned to client when a<br>up Policy object. |      |
|                                                     | Basener Text for Authentic BACK                                                                                                    |                                                             |      |

Seleziona Criteri di gruppo

Selezionare Certificato di identità del dispositivo, Interfaccia esterna, Pacchetto client sicuro per la connessione VPN.

- Certificato di identità del dispositivo: ftd-vpn-cert
- Interfaccia esterna: esterna (Gigabit Ethernet0/0)
- Pacchetto Secure Client: cisco-secure-client-win-5.1.4.74-webdeploy-k9.pkg

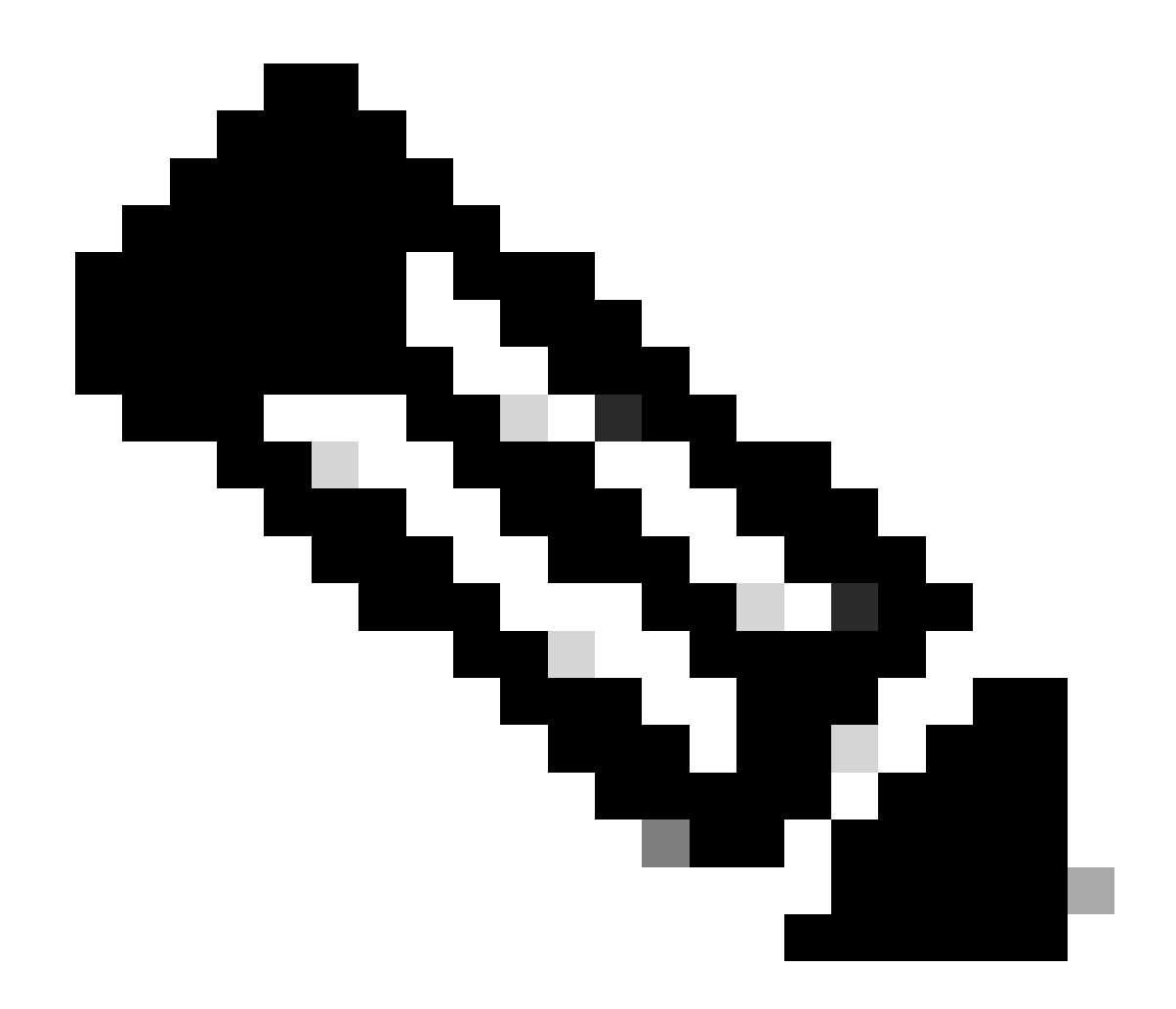

Nota: la funzionalità Esente da NAT di questo documento è disabilitata.

| Firewall Device Manager Monitoring Policies | Objects Device: firepower                                                                                                    | ۵. الله ال                                                                                                    | admin                     | istrator Y the SECURE |
|---------------------------------------------|----------------------------------------------------------------------------------------------------|----------------------------------------------------------------------------------------------------|---------------------------|-----------------------|
| Remote Users 💻 Secure Clien                 | nts - Internet Q Client Certificate                                                                                                    | OUTSIDE     FIREPOWER     INSIDE     INSIDE     INSIDE     Identity Source for User Authentication                                                                        | Corporat                  | te Resources          |
|                                             | Global S<br>These settings control the basic functioning of th<br>apply to all connection profiles; you cannot co                                                                                                    | Cettings<br>le connection. Changes to any of these o<br>nfigure different settings in different prof                                                                      | options<br>lies.          |                       |
| [                                           | Certificate of Device Identity<br>ftd-vpn-cert (Validation Utage: SSL Se, V                                                                                                    | Outside Interface<br>outside (GigabitEthernet0/0)                                                                                                    | *                         |                       |
|                                             | Fully-qualified Domain Name for the Outside Interfat                                                                                                    | ce Port<br>443<br>e.g. 8080                                                                                                    |                           |                       |
| [                                           | Access Control for VPN Traffic<br>Decrypted VPN traffic is subjected to access control policy is<br>policy for decrypted traffic option bypasses the access control<br>and the authorization ACL downloaded from the AAA server<br>Bypass Access Control policy for decrypted tra<br>NAT Exempt | nspection by default. Enabling the Bypass Acce<br>rol policy, but for remote access VPN, the VPN I<br>are still applied to VPN traffic<br><b>ffic (sysopt permit-vpn)</b> | iss Control<br>Filter ACL |                       |
|                                             | Secure Client Package<br>If a user does not already have the right secure client packag<br>installer when the client authenticates for the first time. The u<br>You can download secure client packages from software.cls<br>You must have the necessary secure client software license.        | pe installed, the system will launch the secure c<br>user can then install the package from the syste<br>co.com C.                                                        | client<br>em.             |                       |
|                                             | Packages UPLOAD PACKAGE Windows: cisco-secure-client-win-5.1.4.74-webdep                                                                                                    | loy-k9.pkg                                                                                                    |                           |                       |
|                                             | ВАСК                                                                                                    | NEXT                                                                                                    |                           |                       |

Dettagli delle impostazioni globali

Passaggio 10. Conferma riepilogo per il profilo di connessione

Confermare le informazioni immesse per la connessione VPN e fare clic sul pulsante FINE.

| þ | Firewall Device Manager | 题<br>Monitoring | ©<br>Policies | Dbjects | Device: firepower | $\odot$ | ۲ | ? | ÷ | admin<br>Administrator | Ŷ | cisco SECURE |
|---|-------------------------|-----------------|---------------|---------|-------------------|---------|---|---|---|------------------------|---|--------------|
|   |                         |                 |               |         |                   |         |   |   |   |                        |   |              |

#### Summary

Review the summary of the Remote Access VPN configuration.

| STEP 1: CONNECTION AND CLIENT CONFIGURATIO               | N                                                            |  |
|----------------------------------------------------------|--------------------------------------------------------------|--|
| Primary Identity Source                                  |                                                              |  |
| Authentication Type                                      | Client Certificate Only                                      |  |
| Primary Identity Source                                  | -                                                            |  |
| Fallback Local Identity Source                           | -                                                            |  |
| Username from Certificate                                | Map Specific Field                                           |  |
| Primary Field                                            | CN (Common Name)                                             |  |
| Secondary Field                                          | OU (Organisational Unit)                                     |  |
| Advanced                                                 |                                                              |  |
| Authorization Server                                     |                                                              |  |
| Accounting Server                                        |                                                              |  |
| Client Address Pool Assignment                           |                                                              |  |
| IPv4 Address Pool                                        | C ftd-cert-match-pool                                        |  |
| IPv6 Address Pool                                        | ° -                                                          |  |
| DHCP Servers                                             | -                                                            |  |
| STEP 2: GROUP POLICY                                     |                                                              |  |
| Group Policy Name                                        | ĝ <sup>®</sup> ftd-cert-match-grp                            |  |
| Banner + DNS Server                                      |                                                              |  |
| DNS Server                                               | 1 ·                                                          |  |
| Banner text for authenticated clients                    | -                                                            |  |
| Session Settings                                         |                                                              |  |
| Maximum Connection Time / Alert Interval                 | Unlimited / 1 minutes                                        |  |
| Idle Timeout / Alert Interval                            | 30 / 1 minutes                                               |  |
| Simultaneous Login per User                              | 3                                                            |  |
| Split Tunneling                                          |                                                              |  |
| IPv4 Split Tunneling                                     | Allow all traffic over tunnel                                |  |
| IPv6 Split Tunneling                                     | Allow all traffic over tunnel                                |  |
| Secure Client                                            |                                                              |  |
| Secure Client Profiles                                   | a secureClientProfile                                        |  |
| STEP 3: GLOBAL SETTINGS                                  |                                                              |  |
| Certificate of Device Identity                           | 옷 ftd-vpn-cert                                               |  |
| Outside Interface                                        | GigabitEthernet0/0 (outside)                                 |  |
| Fully-qualified Domain Name for the Outside<br>Interface |                                                              |  |
| Port                                                     | 443                                                          |  |
| Access Control for VPN Traffic                           | No                                                           |  |
| NAT Exempt                                               | 194                                                          |  |
| NAT Exempt                                               | No                                                           |  |
| Inside Interfaces                                        |                                                              |  |
| inside interfaces                                        | -                                                            |  |
| Inside Networks<br>Secure Client Package                 | -                                                            |  |
| Deckeese                                                 | III Wadausi data satu alias da 1 / 7 mahdada 16 m            |  |
| Packages                                                 | a windows: cisco-secure-client-win-5,1,4,74-webdeploy-k9,pkg |  |
|                                                          |                                                              |  |
|                                                          |                                                              |  |
|                                                          |                                                              |  |

Conferma riepilogo per il profilo di connessione

### Conferma nella CLI FTD

Confermare le impostazioni della connessione VPN nella CLI FTD dopo la distribuzione da FDM.

// Defines IP of interface interface GigabitEthernet0/0 speed auto nameif outside cts manual propagate sgt preserve-untag policy static sgt disabled trusted security-level 0 ip address 192.168.1.200 255.255.255.0 // Defines a pool of addresses ip local pool ftd-cert-match-pool 172.16.1.150-172.16.1.160 // Defines Trustpoint for Server Certificate crypto ca trustpoint ftd-vpn-cert enrollment terminal keypair ftd-vpn-cert crl configure // Server Certificate crypto ca certificate chain ftdvpn-ca-cert certificate ca 5242a02e0db6f7fd 3082036c 30820254 a0030201 02020852 42a02e0d b6f7fd30 0d06092a 864886f7 . . . . . . quit // Defines Trustpoint for CA crypto ca trustpoint ftdvpn-ca-cert enrollment terminal validation-usage ssl-client crl configure // CA crypto ca certificate chain ftdvpn-ca-cert certificate ca 5242a02e0db6f7fd 3082036c 30820254 a0030201 02020852 42a02e0d b6f7fd30 0d06092a 864886f7 . . . . . . quit // Configures the FTD to allow Cisco Secure Client connections and the valid Cisco Secure Client images webvpn enable outside http-headers hsts-server enable max-age 31536000 include-sub-domains no preload hsts-client enable x-content-type-options x-xss-protection content-security-policy anyconnect image disk0:/anyconnpkgs/cisco-secure-client-win-5.1.4.74-webdeploy-k9.pkg 2 anyconnect profiles secureClientProfile disk0:/anyconncprofs/secureClientProfile.xml anyconnect enable tunnel-group-list enable cache disable error-recovery disable

// Configures the group-policy to allow SSL connections

group-policy ftd-cert-match-grp internal group-policy ftd-cert-match-grp attributes dhcp-network-scope none vpn-simultaneous-logins 3 vpn-idle-timeout 30 vpn-idle-timeout alert-interval 1 vpn-session-timeout none vpn-session-timeout alert-interval 1 vpn-filter none vpn-tunnel-protocol ssl-client split-tunnel-policy tunnelall ipv6-split-tunnel-policy tunnelall split-dns none split-tunnel-all-dns disable client-bypass-protocol disable msie-proxy method no-modify vlan none address-pools none ipv6-address-pools none webvpn anyconnect ssl dtls none anyconnect mtu 1406 anyconnect ssl keepalive none anyconnect ssl rekey time none anyconnect ssl rekey method none anyconnect dpd-interval client none anyconnect dpd-interval gateway none anyconnect ssl compression none anyconnect dtls compression none anyconnect modules none anyconnect profiles value secureClientProfile type user anyconnect ssl df-bit-ignore disable always-on-vpn profile-setting // Configures the tunnel-group to use the certificate authentication

tunnel-group ftd-cert-match-vpn type remote-access
tunnel-group ftd-cert-match-vpn general-attributes
address-pool ftd-cert-match-pool
default-group-policy ftd-cert-match-grp
tunnel-group ftd-cert-match-vpn webvpn-attributes
authentication certificate
group-alias ftd-cert-match-vpn enable

#### Conferma in client VPN

Passaggio 1. Copia profilo client sicuro su client VPN

Copiare il profilo client sicuro sul client VPN di progettazione e sul client VPN di gestione.

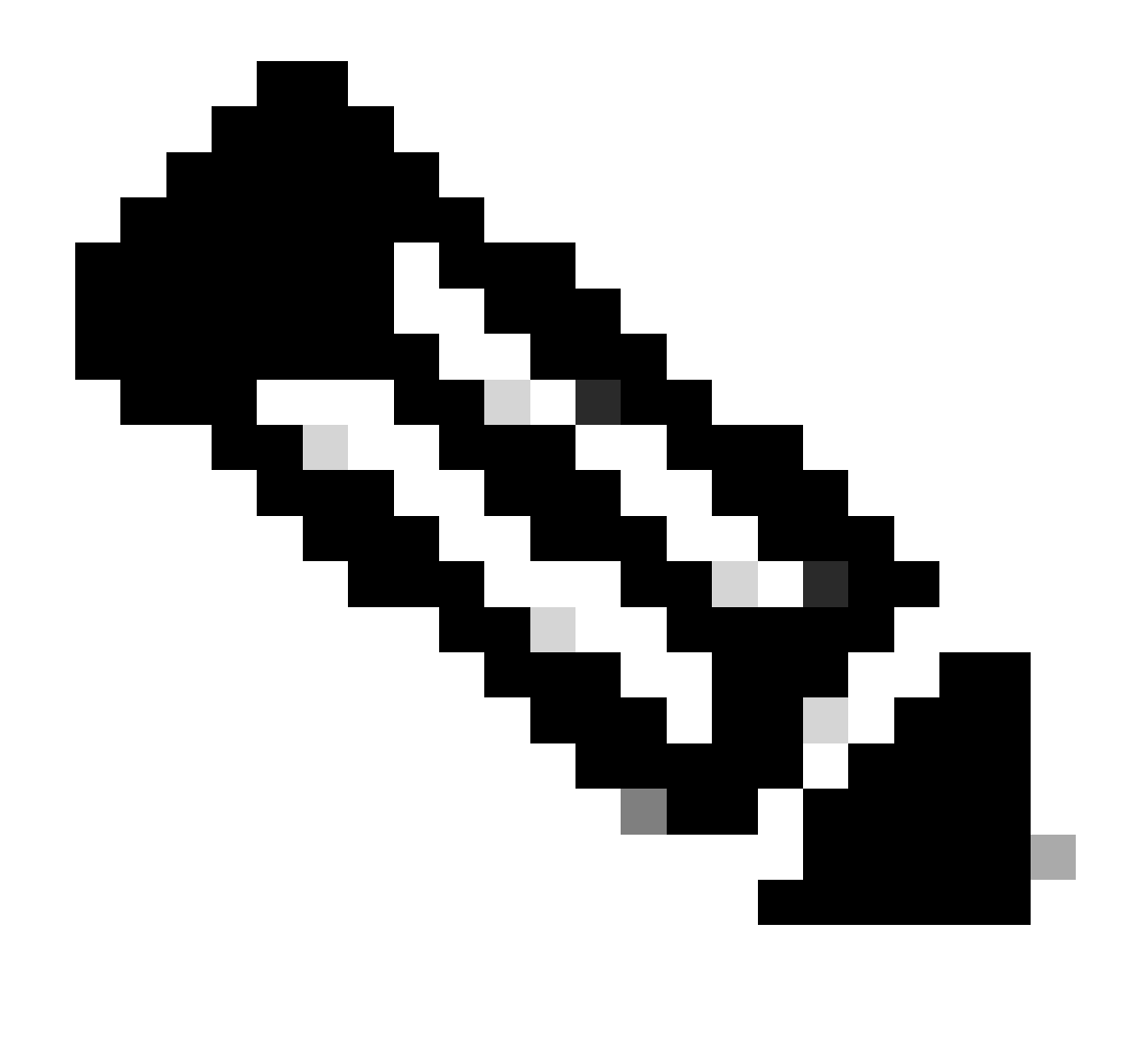

Nota: la directory del profilo client sicuro nel computer Windows: C:\ProgramData\Cisco\Cisco Secure Client\VPN\Profile

| 📕 🛛 🛃 🗸 🕴 Profile | e     |                                  |                                    |                    |       |
|-------------------|-------|----------------------------------|------------------------------------|--------------------|-------|
| File Home         | Share | View                             |                                    |                    |       |
| ← → * ↑ 📙         | > Thi | s PC → Local Disk (C:) → Program | nData > Cisco > Cisco Secure Clier | nt > VPN > Profile | 5 V   |
| - Quick access    |       | Name                             | Date modified                      | Туре               | Size  |
| Desktop           | *     | MgmtTun                          | 6, 23/2024 20:15                   | File folder        | 07.40 |
|                   | *     | e secureClientProfile            | 7 1, 2024 21:44<br>7 1, 2024 10:48 | XML Document       | 4 KB  |
| 😤 Documents       | *     |                                  |                                    |                    |       |

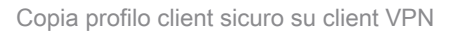

#### Passaggio 2. Conferma certificato client

In Engineer VPN client, passare a Certificati - Utente corrente > Personale > Certificati, quindi controllare il certificato client utilizzato per l'autenticazione.

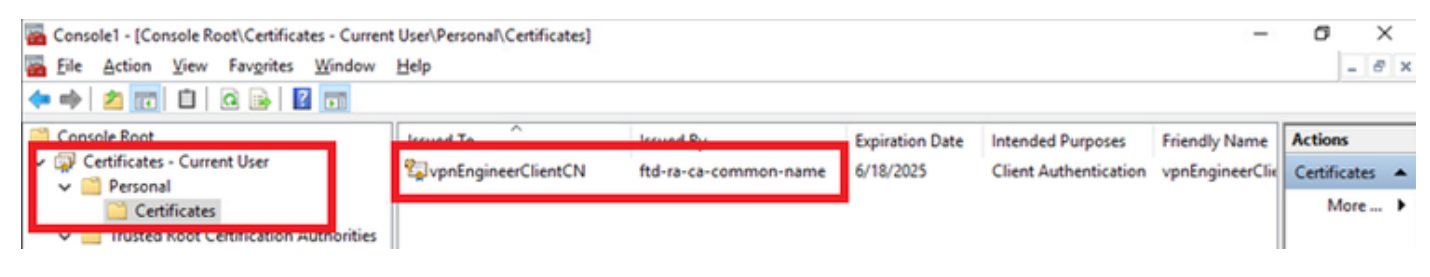

Conferma certificato per il client VPN del tecnico

Fare doppio clic sul certificato client, passare a Dettagli, controllare i dettagli di Oggetto.

• Oggetto: CN = vpnEngineerClientCN

| Certificate                                           | >                                                                                    |
|-------------------------------------------------------|--------------------------------------------------------------------------------------|
| General Details Certification F                       | Path                                                                                 |
| Show: <all></all>                                     | $\sim$                                                                               |
| Field<br>Walid to                                     | Value ^<br>Wednesday, June 18, 2025 5:                                               |
| Public key parameters                                 | RSA (2048 Bits)<br>05 00                                                             |
| Key Usage     Enhanced Key Usage     Netscape Comment | Digital Signature, Key Encipher<br>Client Authentication (1.3.6.1<br>xca certificate |
| CN = vonEngineerClientCN                              | cha1 Y                                                                               |
| O = Cisco<br>L = Tokyo<br>S = Tokyo<br>C = JP         |                                                                                      |
|                                                       | Edit Properties                                                                      |
|                                                       | OK                                                                                   |

Dettagli del certificato client del tecnico

In Manager VPN Client, passare a Certificati - Utente corrente > Personale > Certificati, verificare il certificato client utilizzato per l'autenticazione.

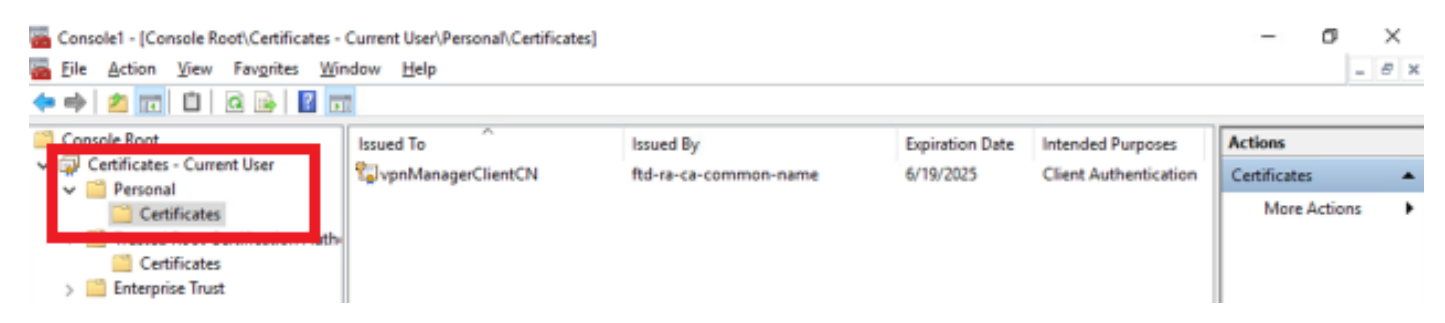

Conferma certificato per client VPN di gestione

Fare doppio clic sul certificato client, passare a Dettagli, controllare i dettagli di Oggetto.

• Oggetto: CN = vpnManagerClientCN

| eneral Details Certification                                                                                                    | Path                            |   |
|----------------------------------------------------------------------------------------------------|---------------------------------|---|
| how: <all></all>                                                                                                    | $\sim$                          |   |
| Field                                                                                                    | Value '                         | ~ |
| and the second second s | Thursday, June 19, 2025 9:41    |   |
| Subject Subject                                                                                                    | vpnManagerClientCN, vpnMan      |   |
| PUDIC KEY                                                                                                    | RSA (2048 Bits)                 |   |
| Public key parameters                                                                                                    | 05 00                           |   |
| 🐻 Key Usage                                                                                                    | Digital Signature, Key Encipher |   |
| Enhanced Key Usage                                                                                                    | Client Authentication (1.3.6.1  |   |
| Netscape Comment                                                                                                    | xca certificate                 |   |
| Thumhorint abovithm                                                                                                    | cha1 `                          | 4 |
| CN = vpnManagerClientCN<br>O = Cisco<br>L = Tokyo<br>S = Tokyo<br>C = JP                                                                                                    |                                 | I |
|                                                                                                    | Edit Properties Copy to File    |   |
|                                                                                                    | OK                              |   |

×

🔊 Certificate

### Passaggio 3. Conferma CA

Dettagli del certificato client del gestore

In Engineer VPN Client e Manager VPN Client, passare a Certificati - Utente corrente > Autorità di certificazione radice attendibili > Certificati, quindi controllare la CA utilizzata per l'autenticazione.

• Rilasciato da: ftd-ra-ca-common-name

| Console1 - [Console Root\Certificates - Current                                                                                                    | t User\Trusted Root Certification A                                                                                                  | Authorities\Certificates]                                                                                 |                                                   |                                                                                    | -                                                             |                    |
|----------------------------------------------------------------------------------------------------|----------------------------------------------------------------------------------------------------|----------------------------------------------------------------------------------------------------|---------------------------------------------------|------------------------------------------------------------------------------------|---------------------------------------------------------------|--------------------|
|                                                                                                    |                                                                                                    |                                                                                                    |                                                   | -                                                                                  |                                                               | - 0 1              |
| Console Root                                                                                                    | Issued To                                                                                                    | Issued By                                                                                                 | Expiration Date                                   | Intended Purposes                                                                  | Friendly Nan ^                                                | Actions            |
| Certificates - Current User     Service - Current User     Personal     Trusted Root Certification Authorities                                                    | AAA Certificate Services                                                                                                    | 127.0.0.1<br>AAA Certificate Services<br>Baltimore CyberTrust Root                                        | 5/17/2027<br>12/31/2028<br>5/12/2025              | Server Authenticati<br>Client Authenticati<br>Client Authenticati                  | duo-endpoir<br>Sectigo (AA/<br>DigiCert Balt                  | Certificates  More |
| Certificates                                                                                                    | Class 3 Public Primary Cer                                                                                                    | Class 3 Public Primary Cer<br>COMODO RSA Certificati<br>Copyright (c) 1997 Micros<br>DESKTOP-VCKHRG1      | 8/1/2028<br>1/18/2038<br>12/30/1999<br>10/30/2022 | Client Authenticati<br>Client Authenticati<br>Time Stamping<br>Server Authenticati | VenSign Clas<br>Sectigo (forr<br>Microsoft Tii<br>www.infraev | More >             |
| Active Directory Oser Object     Active Directory Oser Object     Active Directory Oser Object     Trusted Publishers     Mind-Party Root Certification Authoriti | DigiCert Assured ID Root<br>DigiCert Assured ID Root<br>DigiCert Global Root CA                                                      | DigiCert Assured ID Root<br>DigiCert Assured ID Root<br>DigiCert Global Root CA                           | 11/9/2031<br>11/9/2031<br>11/9/2031               | <all><br/>Client Authenticati<br/>Client Authenticati</all>                        | <none><br/>DigiCert<br/>DigiCert</none>                       |                    |
| Smart Card Trusted People     Client Authentication Issuers     Smart Card Trusted Roots     @ Certificates (Local Computer)                                      | DigiCert Global Root G2<br>DigiCert High Assurance<br>DigiCert High Assurance<br>DigiCert High Assurance<br>DigiCert Trusted Root G4 | DigiCert Global Root G2<br>DigiCert High Assurance<br>DigiCert High Assurance<br>DigiCert Trusted Root G4 | 1/15/2038<br>11/9/2031<br>11/9/2031<br>1/15/2038  | Client Authenticati<br><all><br/>Client Authenticati<br/>Client Authenticati</all> | DigiCert Glol<br><none><br/>DigiCert<br/>DigiCert Trus</none> |                    |
|                                                                                                    | ftd-ra-ca-common-name                                                                                                    | ftd-ra-ca-common-name<br>orobabign                                                                        | 9/30/2021<br>1/16/2029<br>3/18/2029               | Client Authenticati<br><all><br/>Client Authenticati</all>                         | DST Root CA<br><none><br/>GlobalSign R</none>                 |                    |

Conferma CA

# Verifica

Passaggio 1. Avvia connessione VPN

In Engineer VPN Client, avviare la connessione Cisco Secure Client. Non è necessario immettere il nome utente e la password. La VPN è stata connessa correttamente.

| S Cisco Secure Client − □ ×                                               | S Cisco Secure Client   cert-match X                                             | Sisco Secure Client                         | - 🗆 X            |
|---------------------------------------------------------------------------|----------------------------------------------------------------------------------|---------------------------------------------|------------------|
| AnyConnect VPH:<br>Your clent certificate will be used for authentication | Your clent certificate will be used for authentication Group: ftd-cert-match-vpn | AnyConnect VPI:<br>Connected to cert-match. | V Disconnect     |
|                                                                           | OK Cancel                                                                        | 00:00:06                                    | IPv4             |
| 🔅 🕕 🕴                                                                     |                                                                                  | ¢ ()                                        | athada.<br>Cisco |

Connessione VPN riuscita per il client VPN del tecnico

Nel client VPN di gestione, avviare la connessione Cisco Secure Client. Connessione VPN non riuscita a causa di un errore di convalida del certificato.

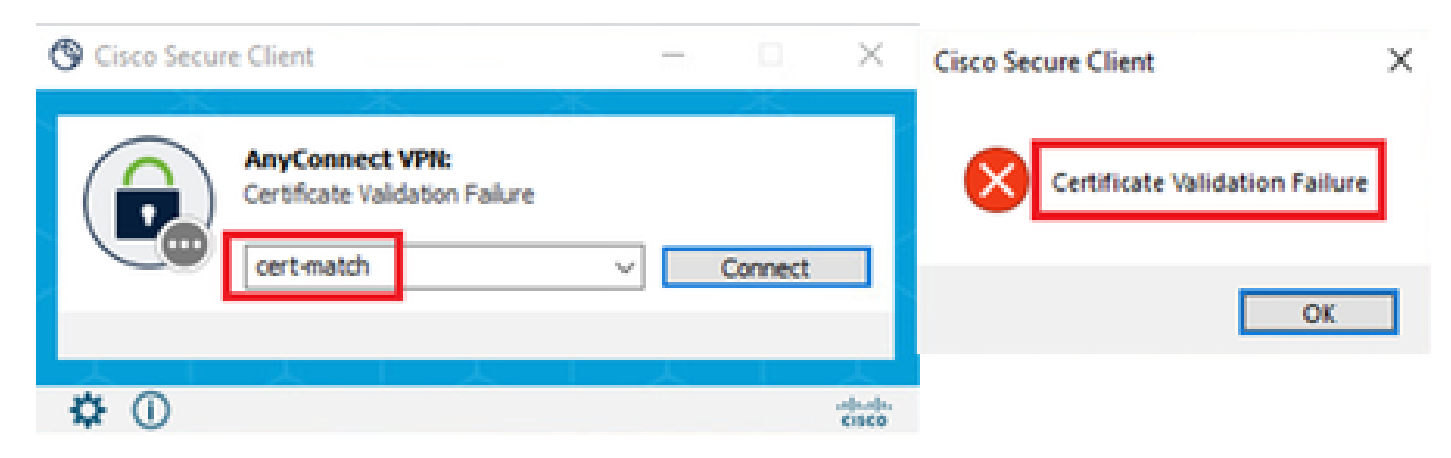

Connessione VPN non riuscita per il client VPN di gestione

#### Passaggio 2. Conferma sessioni VPN nella CLI FTD

Eseguire show vpn-sessiondb detail anyconnect il comando nella CLI di FTD (Lina) per confermare le sessioni VPN del tecnico.

firepower# show vpn-sessiondb detail anyconnect

Session Type: AnyConnect Detailed

Username : vpnEngineerClientCN Index : 32 Assigned IP: 172.16.1.150 Public IP: 192.168.1.11 Protocol : AnyConnect-Parent SSL-Tunnel License : AnyConnect Premium Encryption : AnyConnect-Parent: (1)none SSL-Tunnel: (1)AES-GCM-256 Hashing : AnyConnect-Parent: (1)none SSL-Tunnel: (1)SHA384 Bytes Tx : 14718 Bytes Rx : 12919 Pkts Tx: 2 Pkts Rx: 51 Pkts Tx Drop: 0 Pkts Rx Drop: 0 Group Policy : ftd-cert-match-grp Tunnel Group : ftd-cert-match-vpn Login Time : 05:42:03 UTC Tue Jul 2 2024 Duration: 0h:00m:11s Inactivity : 0h:00m:00s VLAN Mapping : N/A VLAN : none Audt Sess ID : 0000000000200006683932b Security Grp: none Tunnel Zone: 0

AnyConnect-Parent Tunnels: 1 SSL-Tunnel Tunnels: 1

AnyConnect-Parent: Tunnel ID : 32.1 Public IP : 192.168.1.11 Encryption : none Hashing : none TCP Src Port : 50170 TCP Dst Port : 443 Auth Mode : Certificate Idle Time Out: 30 Minutes Idle TO Left : 29 Minutes Client OS : win Client OS ver: 10.0.17763 Client Type : AnyConnect Client Ver : Cisco AnyConnect VPN Agent for Windows 5.1.4.74 Bytes Tx : 7359 Bytes Rx : 0 Pkts Tx : 1 Pkts Rx : 0

#### Pkts Tx Drop: 0 Pkts Rx Drop: 0

SSL-Tunnel: Tunnel ID : 32.2 Assigned IP : 172.16.1.150 Public IP : 192.168.1.11 Encryption : AES-GCM-256 Hashing : SHA384 Ciphersuite : ECDHE-RSA-AES256-GCM-SHA384 Encapsulation: TLSv1.2 TCP Src Port : 50177 TCP Dst Port : 443 Auth Mode : Certificate Idle Time Out: 30 Minutes Idle TO Left : 30 Minutes Client OS : Windows Client Type : SSL VPN Client Client Ver : Cisco AnyConnect VPN Agent for Windows 5.1.4.74 Bytes Tx : 7359 Bytes Rx : 12919 Pkts Tx : 1 Pkts Rx : 51 Pkts Tx Drop : 0 Pkts Rx Drop : 0

#### Risoluzione dei problemi

Per informazioni sull'autenticazione VPN, vedere il syslog di debug del motore Lina e il file DART nel computer Windows.

Questo è un esempio di log di debug nel motore Lina durante la connessione VPN da un client di progettazione.

Jul 02 2024 04:16:03: %FTD-7-717029: Identified client certificate within certificate chain. serial number: 7AF1C78ADCC8F941, subject name: CN=vpnI Jul 02 2024 04:16:03: %FTD-6-717022: Certificate was successfully validated. serial number: 7AF1C78ADCC8F941, subject name: CN=vpnEngineerClient Jul 02 2024 04:16:04: %FTD-6-113009: AAA retrieved default group policy (ftd-cert-match-grp) for user = vpnEngineerClientCN Jul 02 2024 04:16:09: %FTD-6-725002: Device completed SSL handshake with client outside:192.168.1.11/50158 to 192.168.1.200/443 for TLSv1.2 sessi

#### Informazioni correlate

Configurazione del servizio di gestione integrata di FDM per Firepower 2100 Configura VPN ad accesso remoto su FTD Gestito da FDM Configurazione e verifica di Syslog in Gestione periferiche di Firepower

#### Informazioni su questa traduzione

Cisco ha tradotto questo documento utilizzando una combinazione di tecnologie automatiche e umane per offrire ai nostri utenti in tutto il mondo contenuti di supporto nella propria lingua. Si noti che anche la migliore traduzione automatica non sarà mai accurata come quella fornita da un traduttore professionista. Cisco Systems, Inc. non si assume alcuna responsabilità per l'accuratezza di queste traduzioni e consiglia di consultare sempre il documento originale in inglese (disponibile al link fornito).